# User Guide

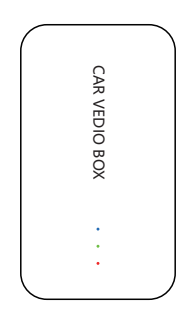

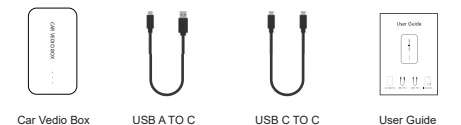

### **Product Description**

The Car Video Box can automatically convert your original wired CarPlay to a wireless connection. It seamlessly connects your iOS/Android device to your car's center screen, and even supports multimedia features such as watching videos on YouTube and Netflix. This allows you to use your phone more safely while driving.

#### **Product features**

- This device supports wireless CarPlay/Android Auto, allowing for easy and convenient connection to your phone every time you get in the car, without the need for wires.
- 2. By connecting to a mobile hotspot, you can watch your favorite videos on YouTube and Netflix.
- 3. The Car Video Box supports playing videos and lossless music from USB flash drives.
- Wireless CarPlay allows for easy music playback, navigation, and use of Siri, while wireless Android Auto allows for navigation, music playback, and use of Google Voice.
- This device supports AV and HDMI video output, which allows for direct playback of content on your car's screen or TV.

# Conditions of use

The Car Video Box is only compatible with wired car hosts from 2016 onwards. To use the wireless connection feature with your cell phone, your phone must be running iOS 10+ or Android 11+. Tip: If the product cannot be paired with your car, please contact us for your car model.

### **Product Parameters & Display**

| CPU                  | 4 cores | ROM                      | 16GB eMMC    | RAM    | 2G   |
|----------------------|---------|--------------------------|--------------|--------|------|
| Operating<br>Voltage | 5V      | Operating<br>Temperature | -20°C -+70°C | System | 10.0 |

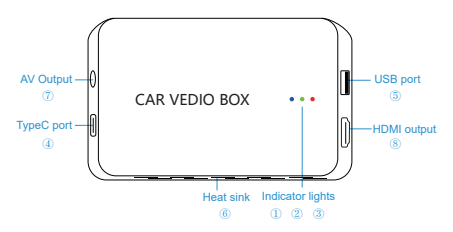

(1) Blue light: power indicator, always on

after power on

(3) Red light: system light

(5) USB port: connect to U disk

(7) AV output: for AV signal output

(2) Green light: Upgrade status light
(4) TypeC: Connect to the Carplay port of the car
(6) Heat sink: for accelerating device heat dissipation
(8) HDMI: for HDMI signal output

# Light status

1. When pairing, the blue light will turn on and the red light will flash slowly (every 4 seconds).

When pairing is successful, the blue light will turn on and the red light will flash quickly (every 0.5 seconds).

 During the upgrading process, the blue light will turn on and the green light will flash slowly (every 4 seconds), while the red light will turn off.

4. When upgrading is successful, the blue and green lights will flash quickly (every 0.5 seconds). Note: It is normal for the product to generate some heat during use, as this is a result of the heat dissipation process.

# Product introduction

1. Simply plug it into the original CarPlay interface and wait for the box interface to appear.

| 0      | Plug the original<br>carplay interface | Typec interface |  |
|--------|----------------------------------------|-----------------|--|
| 5<br>6 |                                        | <b></b>         |  |
| *      | *                                      | C               |  |

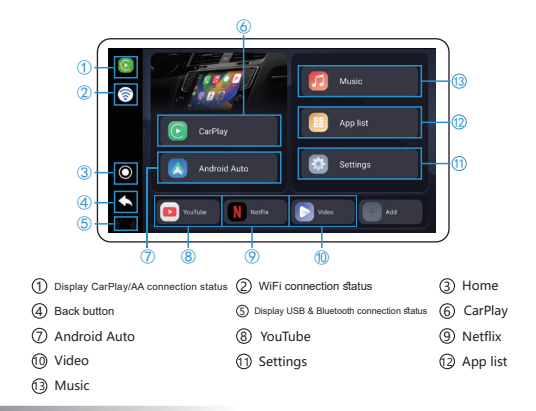

## Touch Assistant Usage

#### Wireless CarPlay interface

| 15/01<br>all 400 | 0 | Touch<br>Assistant | In the third party APP<br>will show      |
|------------------|---|--------------------|------------------------------------------|
| 6                | Ð | Exit button        | Click to exit CarPlay                    |
| ■                | U | Back button        | Click to return to the<br>previous level |

#### **Application interface**

| 8 | 8 | Touch<br>Assistant | Displayed in the third<br>party app      |
|---|---|--------------------|------------------------------------------|
| Ø | 0 | Exit button        | Click to exit CarPlay                    |
| Ð | U | Back button        | Click to return to the<br>previous level |

# Use of Touch Assistant

- 1. Download your favorite videos and music onto a USB drive.
- 2. Plug the USB drive into the device's USB port.
- 3. Click on

## Wireless CarPlay/Android Auto Connection

 Click on the CarPlay icon to enter the connection interface and use your phone to pair with the Car Video Box via Bluetooth.

The Bluetooth device name of the box is: BT-XXXX.

Note: Once Bluetooth is connected, please ensure that the WiFi switch on your phone is turned on by clicking on it. If you experience a prolonged disconnection, please check whether your WiFi is connected to other networks.

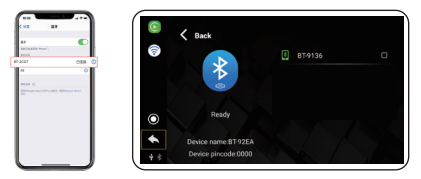

 Once the Bluetooth connection is successful, a window will pop up on your phone asking to use CarPlay. Click on "Use" to enter the CarPlay interface.

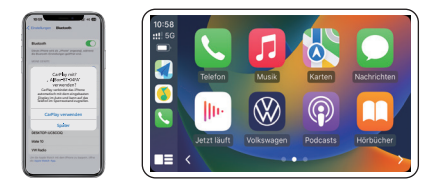

Wireless Android Auto connection process as above

## Watch online video

5G band WIFI

Path: Personal Hotspot Settings

1. Open your mobile hotspot and enter the password by clicking 🛜 on it. (Tip: Once the connection is established. the Car Video Box will automatically connect to the mobile hotspot.)

2. Click on the desired application and select or to watch online videos or live streams.

(Note: Please note that using a mobile hotspot may result in the disconnection of wireless Carolav/Android Auto.)

## We recommend using 5G band WIFI & Bluetooth internet function

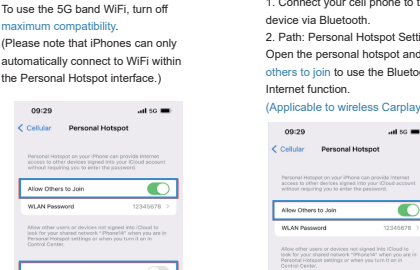

#### Bluetooth Internet access

1. Connect your cell phone to the device via Bluetooth

2. Path: Personal Hotspot Settings

Open the personal hotspot and allow

others to join to use the Bluetooth

(Applicable to wireless Carplay function)

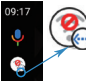

Once this icon is displayed, you can use Bluetooth for internet access.

Please note that due to limited Bluetooth bandwidth, this device is only suitable for listening to music and not for plaving videos.

## System upgrade

- 1. For the latest version of the upgrade package, please contact us.
- 2. Download the upgrade package and save it to the root directory of the U-disk without unzipping it.

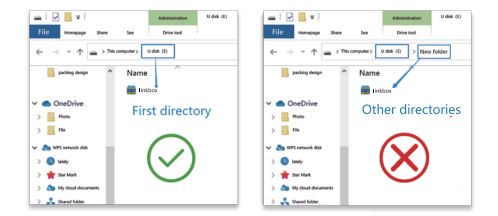

3. Software upgrade: You can use a computer or a phone charger to power the upgrade process.

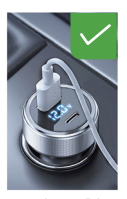

use a cigarette lighter

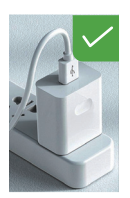

Using a mobile phone charger

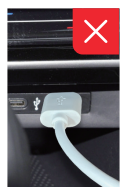

Use the original Carplay port (not recommended)

4. Once the device starts, insert the USB flash drive into the Car Video Box device's USB port.

5. A prompt window will appear in the car asking to update the Car Video Box system. Click the <Update> button to start the update.

6. During the update process, please do not power off the device and minimize touching the device. After 7 minutes, the green and red lights will flash rapidly indicating the update is complete. Please unplug the U-disk to finish the process.

# TV connection schematic

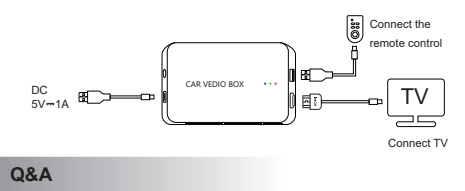

#### Q. Why is the device not connected?

A: Before connecting, please ensure that the USB port supports wired CarPlay. Look for a USB port with a CarPlay icon to ensure compatibility.

# Q. The Car Vedio Box can't connect to the car and the connection is often dropped

- A: (1) Unpair the Bluetooth connection between your phone and the original car screen.
  - ② In some cars, the USB power supply may not be sufficient. In this case, you may purchase an additional power supply cable online.
  - ③ Reset the original car screen to its factory settings and then reconnect the Car Vedio Box.

#### Q. Carplay/Android Auto can't connect to your phone

- A: ① Please ensure that your phone's WiFi and Bluetooth are turned on. Make sure that the WiFi network is not being used by other devices. If the connection is not established for a long time, manually select the hotspot of your device from the WiFi list.
  - ② Clear the Bluetooth records on your phone and reconnect it to the Car Vedio Box.

#### Q. (1) sound distortion, (2) sound lag, (3) current sound rustling

A: To reset to factory settings, enter the code "0789". Select the sound mode from the following options: sound mode 1, sound mode 2, and sound mode 3.

Note: Please select a sound mode that fits your car and unplug the test box accordingly.

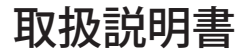

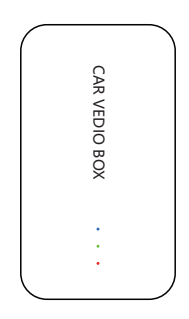

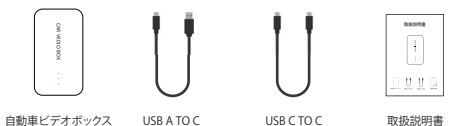

製品紹介

自動車ビデオボックスは、元の車の有線CarPlayを自動的にワイヤレスに変換する。これは完全に iOS/Androidを車のセンタースクリーンに接続するために機能する。また、マルチメディアシステムに も対応し、YouTubeやNetflixでビデオを見ることもできます。運転中のスマホ利用をより安全にする

#### 製品特徴

- ワイヤレスCarPlay/AndroidAutoをサポートし、車に乗るたびに、直接お使いのスマホに接続すること ができ、有線CarPlay/AndroidAutoよりもはるかに便利
- 2. モバイルホットスポットに接続し、YouTube、Netflixでお気に入りのビデオを見ることができる
- 3. USBスティックからビデオやロスレス音楽を再生することに対応する
- 4. ワイヤレスCarPlayは音楽を手軽に再生でき、ナビゲーションやSiriを使用でき、ワイヤレス
- AndroidAutoはナビゲーションや音楽再生、GoogleVoiceを使用できる
- 5. AVビデオ出力とHDMIビデオ出力をサポートし、車&テレビで直接再生可能

# 利用条件

自動車ビデオボックスは、2016年以降の有線車載ホストにのみ使用可能である。スマホを使ったワイヤ レス接続はiOS10+& Android 11+である必要がある

ヒント:本製品がお客様の車とペアリングしない場合、お客様の車種について弊社に連絡してください

# 製品パラメータ&展示

| CPU  | 4⊐7 | ROM  | 16GB eMMC               | RAM    | 2G   |
|------|-----|------|-------------------------|--------|------|
| 動作電圧 | 5V  | 動作温度 | -20°C <del>-7</del> 0°C | System | 10.0 |

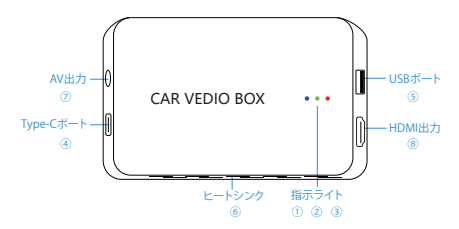

(1) 青ライト:電源インジケーター、
電源投入後常に点灯する
(3) 赤ライト:システムインジケーターライト
(5) USBボート: Uディスクに接続する
(7) AV出力: AV信号の出力

(2) 緑ライト:アップグレードの状態表示
(4) Type-C: 自動車のCarplayポートに接続する
(6) ヒートシンク:デバイスの放熱を促進させる

(8) HDMI: HDMI信号出力

# ライト状態

1. ペアリング時:青ライト点灯、赤ライトゆっくり点滅(4秒間隔)

2.ペアリング成功時:青ライト点灯、赤ライト高速点滅(0.5秒ごと)

3. アップグレード中:青ライト点灯、緑ライトゆっくり点減(4秒ごと)、赤ライト消灯

4. アップグレード成功:青ライト点灯、緑ライトと赤ライト高速点滅(0.5秒ごと)

備考:使用時、製品が若干熱くなるが、これは正常な熱放散現象である

製品紹介

1. ボックスを元のCarPlayポートに差し込み、ボックスのインターフェイスを入力するのを待つ

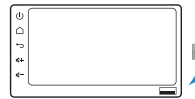

元の車のcarplayポートType-cポートに差し込む

Le ...

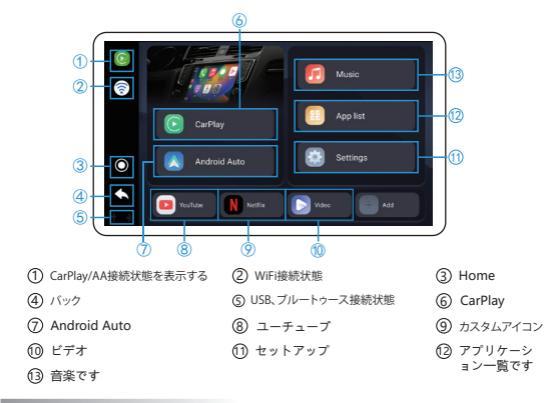

# タッチアシスタントの使い方

#### 自動車ビデオボックス画面

| 1501<br>all-00<br>••• | 8        | タッチアシスタ<br>ント | 第三者APPで表示され<br>る        |
|-----------------------|----------|---------------|-------------------------|
| 0                     | <b>D</b> | Exit button   | クリックすると<br>CarPlayを終了する |
| <b>∼</b>              | Ø        | バック           | タップして前のページ<br>に戻る       |

#### アプリ画面

| 0 | 0 | タッチアシスタ<br>ント | 第三者APPで表示され<br>る  |
|---|---|---------------|-------------------|
| ð | 0 | Home          | メイン画面へ戻る          |
| Ð | 9 | バック           | タップして前のページ<br>に戻る |

USBメディア

1. お気に入りのビデオや音楽をUSBスティックにダウンロードする

2. デバイスのUSBポートに差し込む

 アプリケーションの画面で、<ビデオ>または<音楽>をクリックし、USBメモリからビデオ または音楽を再生する

# ワイヤレスCarPlay/AndroidAuto接続

1. CarPlayアイコンをクリックして接続インターフェイスを入り、お使いのスマホでボックスブルートゥ ースにマッチする

ブルートゥースの名称は: BT-XXXX

ご注意: ブルートゥースが接続されている場合、スマホのWFHがオンとオフを確認してください、マオ ン>をクリックし、それが長い間接続されていない場合は、WFHが別のネットワークに接続されてい るかどうかを確認してください

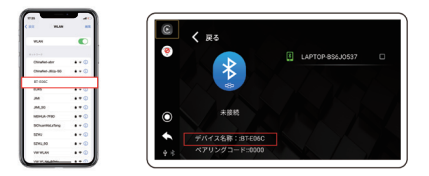

 ブルートゥース接続が成功した後、CarPlay車内ウィンドウがお使いのスマホにポップアップ表示 され、それをクリックしてCarPlayインターフェースに入る

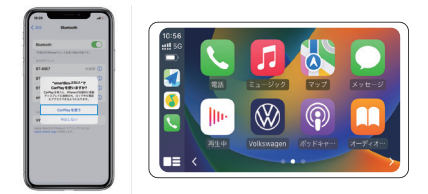

ワイヤレスAndroidAuto接続方法は上記と同様

## オンラインビデオを見る

スマホホットスポットを開き、をクリックして、パスワードを入力する。(ヒント:接続が完了すると、ボックスはモバイ/ルホットスポットに自動的に接続される)
アブリをクリックし、
YouTube>または
Netfla>を選択すると、オンラインビデオや生放送を見ることができる

(備考:スマホホットスポット使用時にワイヤレスCarplay/AndroidAutoの接続を解除する)

# 5G帯WIFI&ブルートゥースによるインターネット接続推奨

#### 5G band WIFI

ルート:設定-パーソナルホットスボット 互換性の最大値をオフにして、5G帯のWIFI を使用する ((Phonelsパーソナルホットスボット画面 からしかWIFIに自動接続できない)

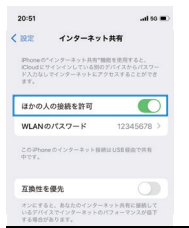

## ブルートゥースによ るインターネット

 スマホをデバイスBluetoothに接続
ルート:設定・パーソナルホットス ボット・開く
他人がアクセスしてBluetoothインタ ーネット機能を利用することを許可す る(ワイヤレスCarplay機能用)

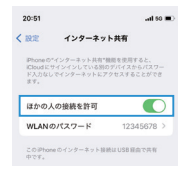

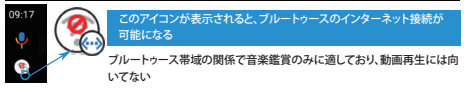

# システムをアップグレードする方法

 最新版のアップグレードインストールパッケージを入手したい場合は、弊社までお問い合わせください
アップグレードパッケージをUSBメモリのルートディレクトリにダウンロードし、アーカイブを展開 しないでください

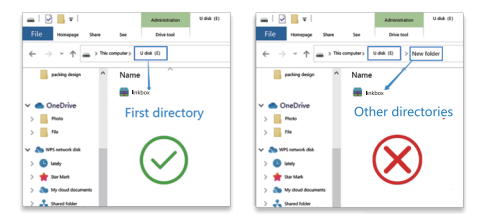

3. ソフトウェアアップグレード:コンピュータ&ケータイ充電器による電源供給が可能

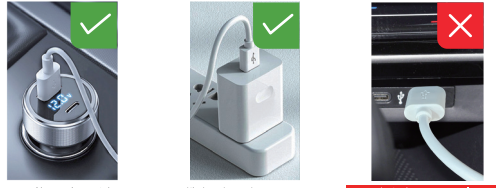

シガレットライター USB経由でアップグレード

携帯電話の充電器に よるUSBアップグレード

元の車を介してCarPlayUSB

4. デバイスが起動したら、USBスティックを自動車ビデオボックスデバイスのUSBポートに挿す

 事がCarplayシステムの更新を促されるポップアップが表示されるので、<更新>ボタンをクリックすると 更新が始まる

6.更新中には、電源を切ったり、ボックスに触れたりしないでください。7分後、緑と赤のライトが急速に 点減し、USBメモリを抜いて、アップグレードが完了する

# テレビ接続図

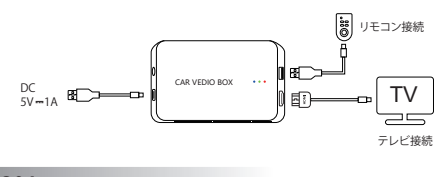

# Q&A

#### Q:なぜデバイスが接続できない?

A:接続するUSBポートを確認し、有線のCarPlay対応USBポートであることを確認してください。適切 なUSBポートには、CarPlayのアイコンが表示されている

#### Q:カーボックスと車が接続されず、しばしば接続が切断される

A: ① スマホと元の車の画面との間のブルートゥースのペアリングを削除する

②一部の車種では、USB電源が不足しているため、オンラインで電源ケーブルを追加購入したほうがいい

③ 元の車載画面の設定を工場出荷時に戻し、ボックスを再接続してみよう

#### Q: Carplay/AndroidAutoが接続できない

A:① お使いのスマホのWiFlとブルートゥースをオンにして、WiFlが他のデバイスによって占拠されて いないことを確認して、長い間接続されていない場合は、WIFlリストを確認し、お使いのデバイス のホットスポットを手動で選択してください

② スマホのブルートゥース記録を消去し、端末のブルートスを再接続してください

#### Q: ① 音のひずみ, ② 音のよどみ, ③ 電流のざわつき

A:設定-工場出荷時設定(0789) - 音声モード - 音声モード1、音声モード2、音声モード3 備考: 1つを選択し、テストボックスのブラグを抜いて、音声モードがお車に合うまでお試しください